# ىلع ةلماخلا لمعلا ةسلج ةلەم تادادعإ نيوكت ام لوحم

### فدەلا

لظت نأ ةرادإلا تاسلجل نكمي يذلا ينمزلا لصافلا ةلماخلا لمعلا ةسلج ةلهم تادادعإ ددحت ىرخأ ةرم لوخدلا ليجست بجي ،تقولا ةميق ىلإ لوصولا درجمب .ةلەملاب موقت نأ لبق ةلماخ ةيلاتلا تاسلجلل لاصتالا ءاشنإ ةداعإ نم نكمتت ىتح:

- HTTP لمع ةسلج •
- HTTPS لمع ةسلج •
- مكحتلا ةدحو لمع ةسلج •
- Telnet لمع ةسلج •
- SSH ةسلج •

# قيبطتلل ةلباقلا ةزهجألا

- Sx250 sery
- Sx350 Series
- SG350X Series
- Sx550X Series

# جماربلا رادصإ

• 2.3.0.130

## ةلماخلا لمعلا ةسلج ةلەم تادادعإ نيوكت

.حاتفملا ىلإ l. login ةوطخلا

| Application: | Switch Manag | jement 🗘                |
|--------------|--------------|-------------------------|
| Username:    | cisco        |                         |
| Password:    |              |                         |
| Language:    | English 🛊    |                         |
|              | Log In       | Secure Browsing (HTTPS) |
|              |              |                         |

.**ةلماخلا لمعلا ةسلج ةلەم < ةرادإ** رتخأ .2 ةوطخلا

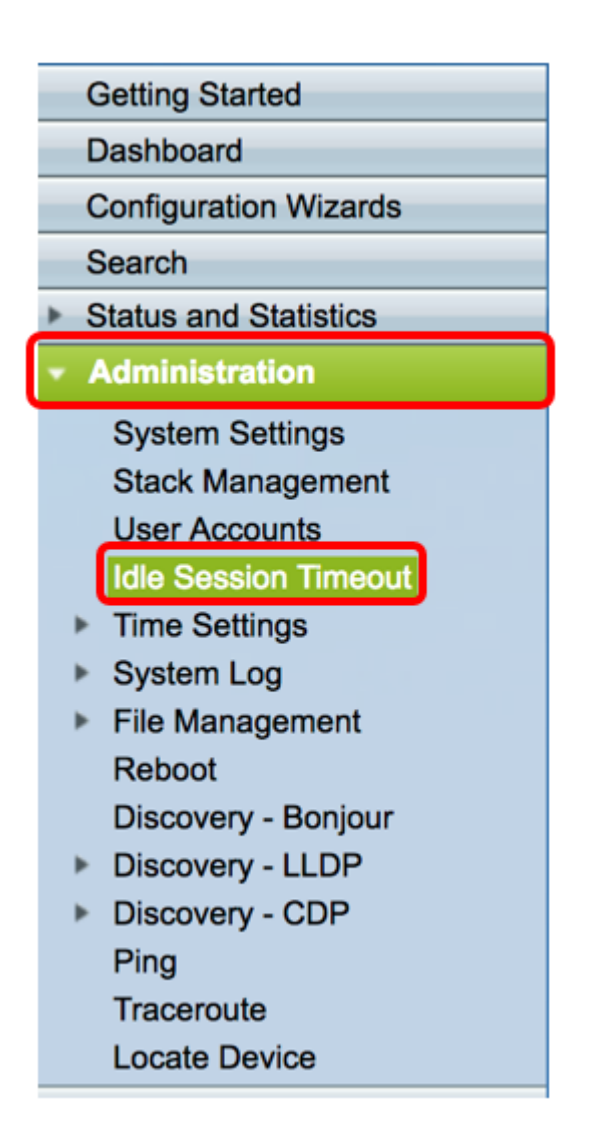

لظ اذإ .ةقباطملا ةلدسنملا ةمئاقلا نم HTTP لمع ةسلج ةلهم ءاهتنا تقو رتخاً .3 ةوطخلا ةميقلا .ةسلجلا قلغي لوحملا نإف ،ةددحملا ةلهملا ةميق نم رثكأل الماخ ضرعتسملا HTTP لمع ةسلج ةلهمل ةقيقد 30 رايتخإ متي ،لاثملا اذه يف .قئاقد 10 يه ةيضارتفالا

| Idle Session Timec 1 |                                      |  |
|----------------------|--------------------------------------|--|
| 5<br>✔ 10            | min                                  |  |
| 30<br>Never          | min                                  |  |
|                      | 1<br>5<br>✓ 10<br><u>30</u><br>Never |  |

لظ اذإ .ةقباطملا ةلدسنملا ةمئاقلا نم HTTPS لمع ةسلج ةلهم ءاهتنا تقو رتخأ .4 ةوطخلا ةميقلا .قسلجلا قلغي لوحملا نإف ،ةددحملا ةلهملا ةميق نم رثكأل الماخ ضرعتسملا HTTPS. لمع ةسلج ةلهمل 30 رايتخإ متي ،لاثملا اذه يف .قئاقد 10 يه ةيضارتفالا

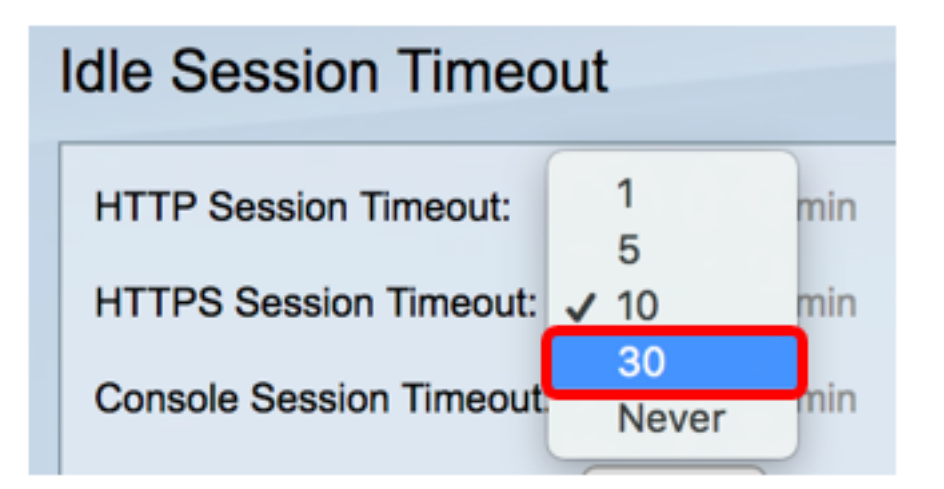

اذإ .ةقباطملا ةلدسنملا ةمئاقلا نم مكحتلا ةدحو لمع ةسلج ةلهم ءاهتنا تقو رتخأ .5 ةوطخلا قالغإب لوحملا موقيس ،ةددحملا ةلهملا ةميق نم رثكأل ةلماخ مكحتلا ةدحو لمع ةسلج تلظ ةلهمل "ادبأ" رايتخإ متي ال ،لاثملا اذه يف .قئاقد 10 يه ةيضارتفالا ةميقلا .ةسلجلا مكحتلا ةدحو لمع ةسلج

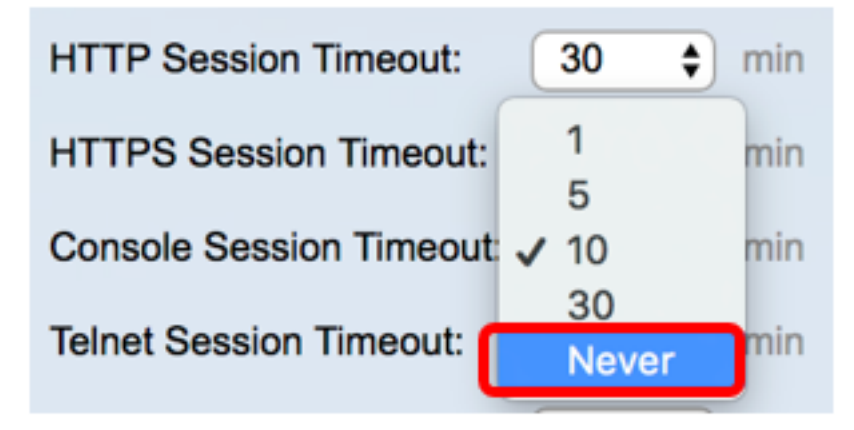

ة مسلج .ةقباطملا ةلدسنملا ةمئاقلا نم Telnet لمع ةسلج ةلهم ءاهتنا تقو رتخأ .6 ةوطخلا قلماخ Telnet جمانرب لمع قسلج تلظ اذإ .ةنيعم ةكبشب دعب نع لاصتا يه Telnet جمانرب لمع 10 يه ةيضارتفالا ةميقلا .ةسلجلا قلغي لوحملا نإف ،ةددحملا قلهملا ةميق نم رثكأل Telnet لمع ةسلج قلهمل ةقيقد 30 رايتخإ متي ،لاثملا اذه يف .قراقد

| HTTP Session Timeout:   | 30 💠 min |
|-------------------------|----------|
| HTTPS Session Timeout:  | 30 🖨 min |
| Console Session Timeout | 1 min    |
| Telnet Session Timeout: | 5        |
|                         | 30       |
| SSH Session Timeout:    | Never    |

يه SSH ةسلج .ةقباطملا ةلدسنملا ةمئاقلا نم SSH ةسلج ةلهم ءاهتنا تقو رتخأ .7 ةوطخلا تلظ اذإ .ريفشتلا رفوت ،Telnet جمانرب سكع ىلع ،اهنكلو ةنيعم ةكبشب دعب نع لاصتا ةميقلا .ةسلجلا قالغإب لوحملا موقيس ،ةددحملا ةلهملا ةميق نم رثكأل ةلماخ SSH ةسلج SSH. قصلج قلهمل ةقيقد 30 رايتخإ متي ،لاثملا اذه يف .قئاقد 10 يه ةيضارتفالا

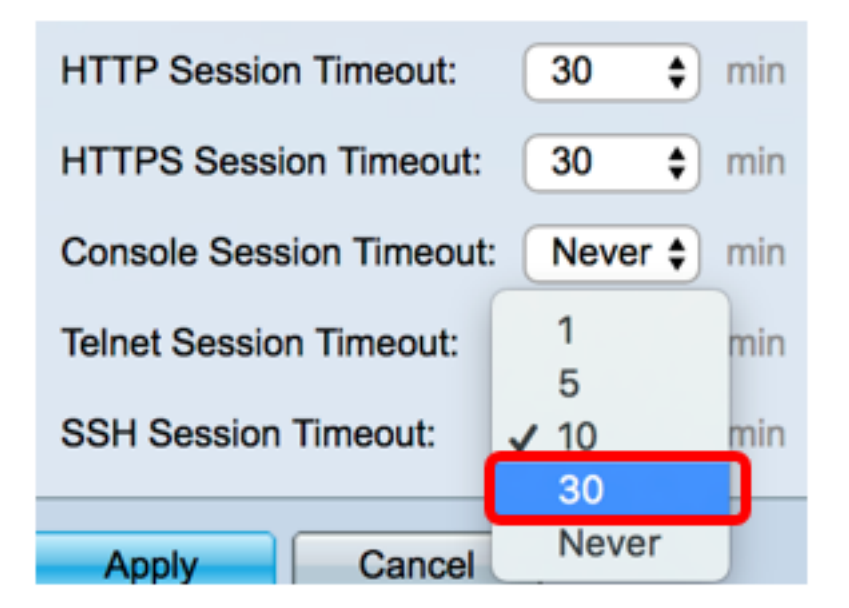

.**قبطي** ةقطقط .8 ةوطخلا

| Idle Session Timeout     |             |  |  |
|--------------------------|-------------|--|--|
| HTTP Session Timeout:    | 30 🗘 min    |  |  |
| HTTPS Session Timeout:   | 30 💠 min    |  |  |
| Console Session Timeout: | Never 🖨 min |  |  |
| Telnet Session Timeout:  | 30 🛊 min    |  |  |
| SSH Session Timeout:     | 30 🛊 min    |  |  |
| Apply Cancel             |             |  |  |

ظ**فح** قوف رقنا (يرايتخإ) .9 ةوطخلا.

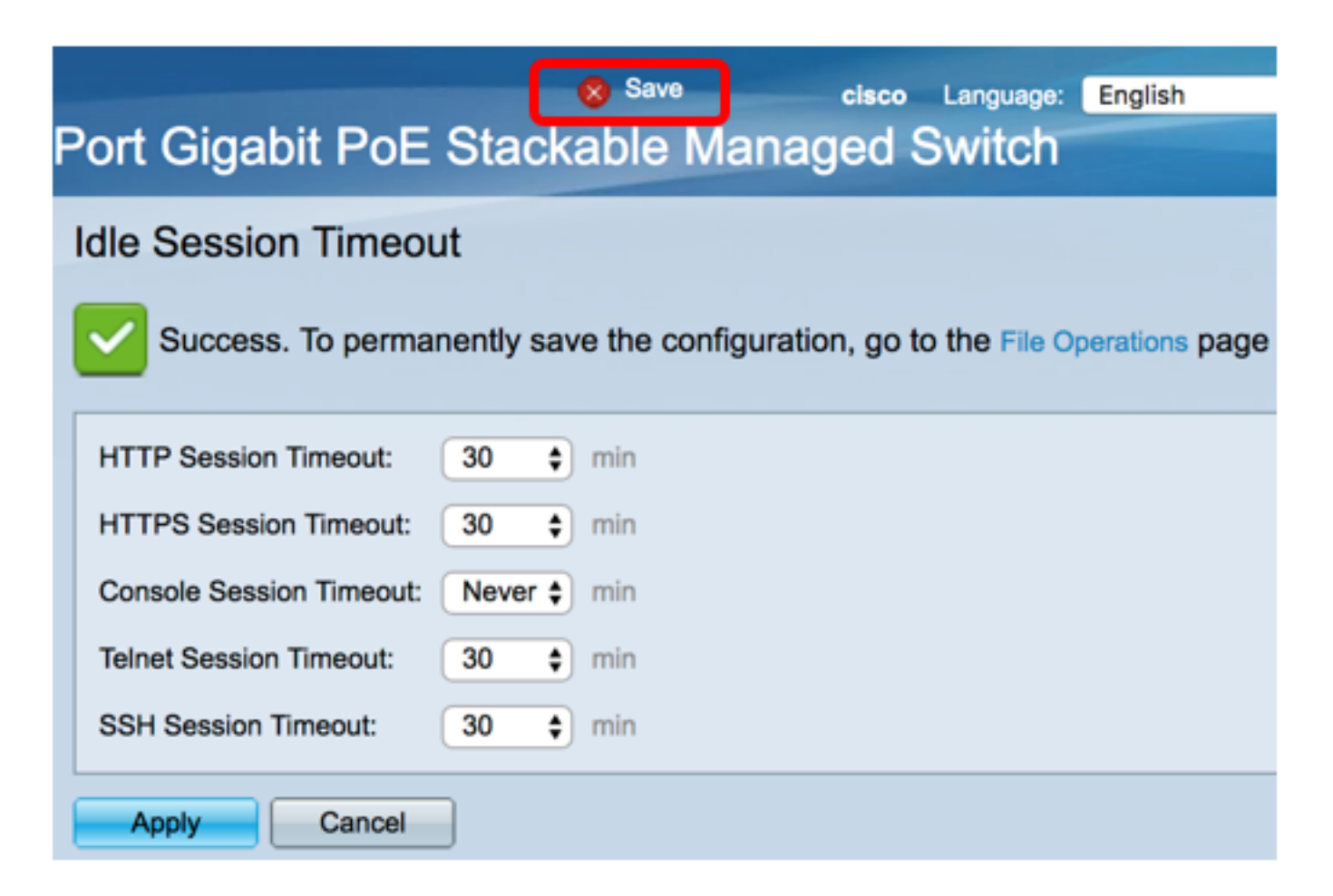

حاتفملا ىلع دادعا ةيلمع ليطعت ةسلج لماخلا تلكش ىقلتي نآلا تفوس تنأ.

ةمجرتاا مذه لوح

تمجرت Cisco تايان تايانق تال نم قعومجم مادختساب دنتسمل اذه Cisco تمجرت ملاعل العامي عيمج يف نيم دختسمل لمعد يوتحم ميدقت لقيرشبل و امك ققيقد نوكت نل قيل قمجرت لضفاً نأ قظعالم يجرُي .قصاخل امهتغلب Cisco ياخت .فرتحم مجرتم اممدقي يتل القيفارت عال قمجرت اعم ل احل اوه يل إ أم اد عوجرل اب يصوُتو تامجرت الاذة ققد نع اهتي لوئسم Systems الما يا إ أم الا عنه يل الان الانتيام الال الانتيال الانت الما